# ADVANCED SHARING SETTINGS IN WINDOWS 7

### Network and Sharing Center

Window 7 has a special place where we can view our network information and set up connections. It's called Network and Sharing Center and we can find it in Control Panel > Network and Internet > Network and Sharing Center. This is a central location where we can perform all networking and sharing tasks.

The first thing we should be aware of is the location of our network connection. For each network connection we choose a network location. The location identifies the type of network we are connecting to. This controls firewall and security settings, and controls enabled services. The location types are:

- Domain in this case computers are connected to an Active Directory domain.
   This location type will be selected automatically when we join our computer to the domain.
- Public this location means that we are on untrusted network.
- Home this location is a trusted (also called private) local area network
- Work this location is a trusted (private) local area network. This option is typically used when domain is not implemented in work environment.

When we connect to a new network, we will get a prompt to choose the location

for our network connection. We can always change this later, if we need to.

#### Select a location for the 'Network 6' network

This computer is connected to a network. Windows will automatically apply the correct network settings based on the network's location.

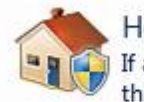

#### Home network

If all the computers on this network are at your home, and you recognize them, this is a trusted home network. Don't choose this for public places such as coffee shops or airports.

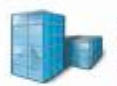

#### Work network

If all the computers on this network are at your workplace, and you recognize them, this is a trusted work network. Don't choose this for public places such as coffee shops or airports.

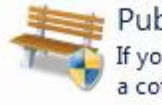

#### Public network

If you don't recognize all the computers on the network (for example, you're in a coffee shop or airport, or you have mobile broadband), this is a public network and is not trusted.

Treat all future networks that I connect to as public, and don't ask me again.

Network Location Prompt

When it comes to sharing, we should first check settings on the "Change advanced

sharing settings" option in our Network and Sharing Center.

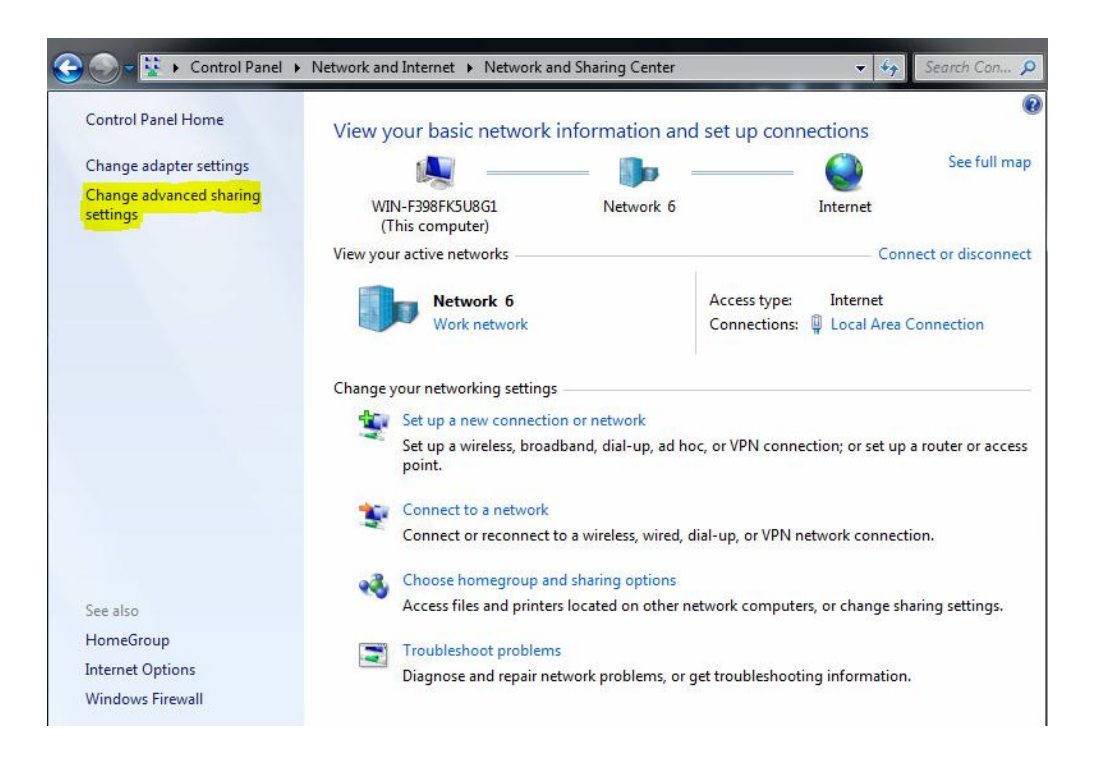

Advanced Sharing Options

## Advanced Sharing Settings

Here we fill find advanced sharing options, which are configured for each network

profile. A separate network profile is created for each network we use. For

different profiles we can have different sharing options depending on the network

we are connected to.

| Change sharing options for different network profiles                                                                  |   |
|----------------------------------------------------------------------------------------------------|---|
| Windows creates a separate network profile for each network you use. You can choose specific options for each profile. |   |
| Home or Work (current profile)                                                                                         | ♥ |
| Public (                                                                                                    | 谢 |

Different Network Profiles

In our case we are currently connected to our work network, so let's check out options in that profile. The first option is "Network discovery". Network discovery option enables our computer to discover (to see) other computers on the network, and other computers will be able to discover our computer.

| ome or Work (current profile)                                                                                                    |
|----------------------------------------------------------------------------------------------------|
| Network discovery                                                                                                    |
| When network discovery is on, this computer can see other network computers and devices and is visible to other network computers. <u>What is network discovery?</u>                                                        |
| <ul> <li>Turn on network discovery</li> <li>Turn off network discovery</li> </ul>                                                                                                    |
| File and printer sharing                                                                                                    |
| When file and printer sharing is on, files and printers that you have shared from this computer can<br>be accessed by people on the network.                                                                                |
| <ul> <li>Turn on file and printer sharing</li> <li>Turn off file and printer sharing</li> </ul>                                                                                                    |
| Public folder sharing                                                                                                    |
| When Public folder sharing is on, people on the network, including homegroup members, can<br>access files in the Public folders. <u>What are the Public folders?</u>                                                        |
| <ul> <li>Turn on sharing so anyone with network access can read and write files in the Public folders</li> <li>Turn off Public folder sharing (people logged on to this computer can still access these folders)</li> </ul> |
|                                                                                                    |

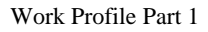

Keep in mind that if we disable Network discovery, we don't disable other forms of sharing. As you can see on the picture, File and printer sharing is another option. When we enable file and printer sharing, files and printers that we have shared on our computer can be accessed by other users on the network. With this type of sharing we have more control over who we share our files with on the network. The Public folder sharing option enables network users to access our public folder. Public folders can be read and written to by all users. Even network users will be able to write files to our public folder. Files shared with public folder sharing are found in the C:\Users\Public folders. Public folder sharing is more simple and quicker, but we can't set permissions for individual users (all users have access).

Another option is Media streaming. When media streaming is on, people and devices on the network will be able to access pictures, music and videos on our computer. Also, our computer will be able to find media resources on the network. In Media streaming options we will be able to name our media library, choose on which networks to share, and what type of media to share.

Media streaming

When media streaming is on, people and devices on the network can access pictures, music, and videos on this computer. This computer can also find media on the network.

Media streaming is on. Choose media streaming options...

Media Streaming

| Choose media streaming opt                                                                                                    | tions for computers and devi           | ces                 |
|----------------------------------------------------------------------------------------------------|----------------------------------------|---------------------|
| Name your media library:<br>Choose default settings                                                                                   | Admin                                  |                     |
| Show devices on: Local network 🔻                                                                                                    | ]                                      | Allow All Block All |
| Media programs on this PC<br>Allowed access using defau                                                                               | and remote connections<br>It settings. | Customize Allowed   |
| All devices are allowed to access your                                                                                                | shared media.                          |                     |
| Choose homegroup and sharing optic<br>Choose power options<br>Tell me more about media streaming<br>Read the privacy statement online | ons                                    |                     |

Media Streaming Options

File sharing connections option allows us to protect share connections using a 128-

bit encryption, or 40- or 56-bit encryption for legacy devices.

| File sharing connections                                                                                                    |
|----------------------------------------------------------------------------------------------------|
| Windows 7 uses 128-bit encryption to help protect file sharing connections. Some devices don't<br>support 128-bit encryption and must use 40- or 56-bit encryption.                                                                                                    |
| Use 128-bit encryption to help protect file sharing connections (recommended) Enable file sharing for devices that use 40- or 56-bit encryption                                                                                                    |
| Password protected sharing                                                                                                    |
| When password protected sharing is on, only people who have a user account and password on this<br>computer can access shared files, printers attached to this computer, and the Public folders. To give<br>other people access, you must turn off password protected sharing.                                                                                                    |
|                                                                                                    |
| <ul> <li>Turn on password protected sharing</li> <li>Turn off password protected sharing</li> </ul>                                                                                                    |
| <ul> <li>Turn on password protected sharing</li> <li>Turn off password protected sharing</li> <li>HomeGroup connections</li> </ul>                                                                                                    |
| <ul> <li>Turn on password protected sharing</li> <li>Turn off password protected sharing</li> <li>HomeGroup connections</li> <li>Typically, Windows manages the connections to other homegroup computers. But if you have the same user accounts and passwords on all of your computers, you can have HomeGroup use your account instead. <u>Help me decide</u></li> </ul>                                                                                                    |
| <ul> <li>Turn on password protected sharing</li> <li>Turn off password protected sharing</li> </ul> HomeGroup connections Typically, Windows manages the connections to other homegroup computers. But if you have the same user accounts and passwords on all of your computers, you can have HomeGroup use your account instead. <u>Help me decide</u> Illow Windows to manage homegroup connections (recommended) Use user accounts and passwords to connect to other computers |

Work Profile Part 2

The Password protected sharing option means that only users which have a user account and password on our computer can access our shared files and printers, and Public folders. If we want to give other users access, we'll have to turn off this option.

The HomeGroup connections option is only available in the Home Network profile. It determines how authentication works for HomeGroup resources. HomeGroup is a simple way to manage sharing and authentication on Home networks running Windows 7. If all computers in the HomeGroup have been configured with the same usernames and passwords, we should choose the "Allow Windows to manage homegroup connections" option. However, if we have different users and passwords on each computer, we should use the second option.

Source: http://www.utilizewindows.com/7/security/481-advanced-sharing-settings-in-windows-7